#### **Highly Confidential**

Disclaimer: The contents of this document/information remain the intellectual property of Maybank and no part of this is to be reproduced or transmitted in any form or by any means, including electronically, photocopying, recording or in any information storage and retrieval system without the permission in writing from Maybank. The contents of this document/information are confidential and its circulation and use are restricted.

# M2U Biz User Guide

JomPAY – Maker & Checker

01 September 2021

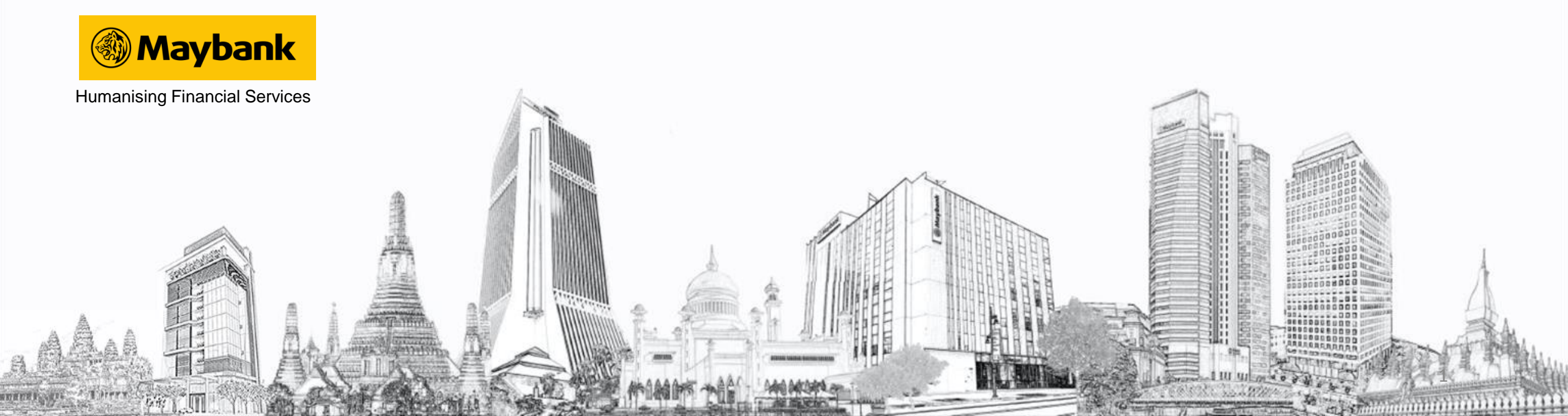

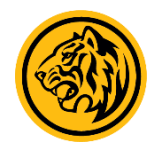

#### BENEFITS

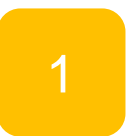

Convenient and quick bill payments via JomPAY

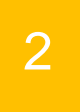

Transfers can be made from the comforts of your own homes

#### Maker Guide

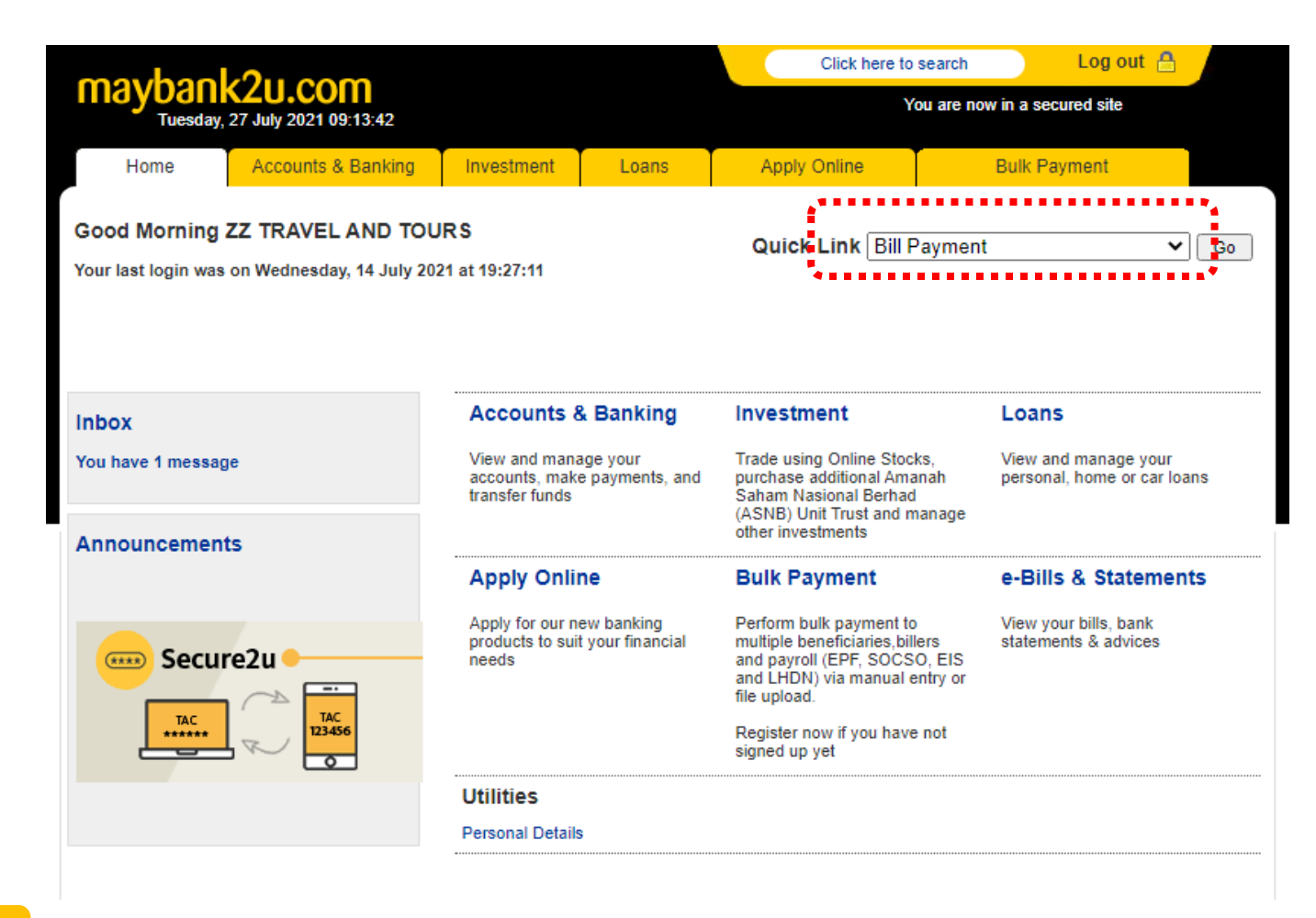

Log in to M2U Biz, and select Bill Payment from the Quick Link located at top-right, then click on 'Go'

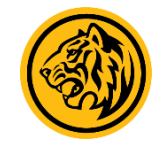

#### Maker Guide

| mayhaal                                   |                            |                                   |                                                                        | Click here to search |                                       | Log out 🔒 |             |                   |  |
|-------------------------------------------|----------------------------|-----------------------------------|------------------------------------------------------------------------|----------------------|---------------------------------------|-----------|-------------|-------------------|--|
| Tuesday,                                  | 27 July 2021 09:12:49      |                                   | You are now in a secured site                                          |                      |                                       |           |             |                   |  |
| Home                                      | Accounts & Banking         | unts & Banking Investment Loans   |                                                                        | A                    | Apply Online E                        |           | ulk Payment |                   |  |
| All Accounts<br>All Cards<br>Bill Payment | Payments<br>Make a bill o  | r income tax payme                | nt and manage your                                                     | payment              | preferences                           |           |             |                   |  |
| Transfers                                 | Make a                     | Make a one-off                    |                                                                        | Make a payment to    |                                       | JomPAY    |             | Make a payment to |  |
| Fixed Deposits &<br>Mudarabah IA          | paymer                     | it                                | a favourite payee<br>Pay a corporation you've<br>marked as a favourite |                      | Pay your bill via JomPAY              |           | MyGST       |                   |  |
| Foreign Currency<br>Account               | Select fror<br>available p | n over 1,000<br>bayee             |                                                                        |                      | · · · · · · · · · · · · · · · · · · · |           |             |                   |  |
| Account Activity R                        | eport corporatio           | corporations payee                |                                                                        |                      |                                       |           |             |                   |  |
|                                           | Review fut<br>history      | Review future payments<br>history |                                                                        | te                   | View or delete payr                   | nent      |             |                   |  |
|                                           | View past                  | payments                          | Add favourite paye                                                     | e                    | Delete Payment<br>Transaction         |           |             |                   |  |
|                                           | Manage fu                  | ture payments                     | Delete favourite pa                                                    | yee                  | Delete Payment My<br>Transaction      | GST       |             |                   |  |
|                                           |                            |                                   |                                                                        |                      |                                       |           |             |                   |  |

Click on JomPAY

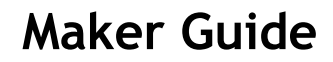

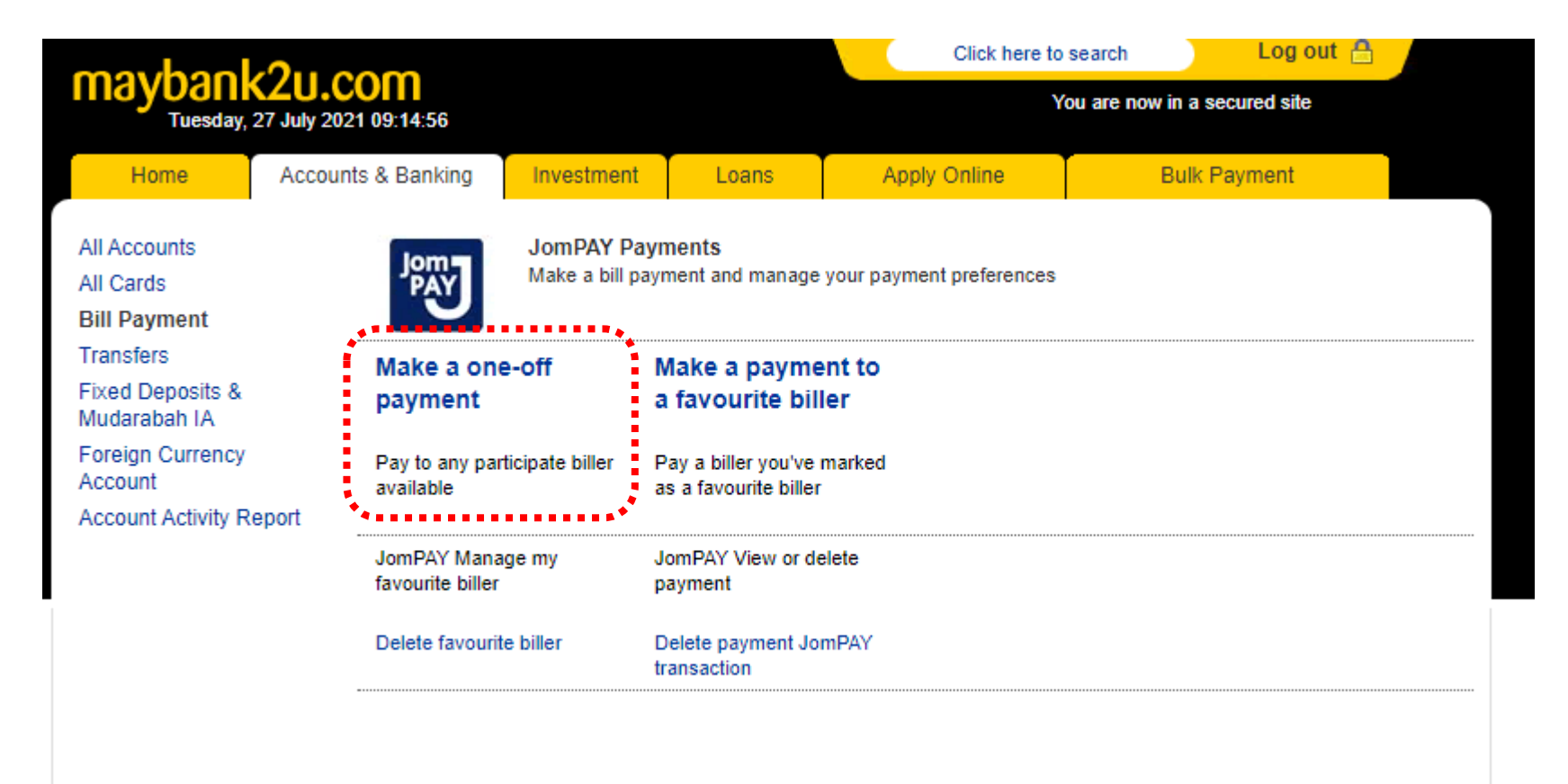

Click on 'Make a one-off Payment'

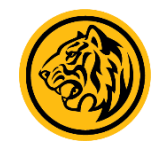

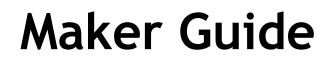

| maybaal                                            | 2000                                                   |                                                                                                    | Click here to   | search | rch 🛛 Log out 🔒               |      |         |          |  |  |
|----------------------------------------------------|--------------------------------------------------------|----------------------------------------------------------------------------------------------------|-----------------|--------|-------------------------------|------|---------|----------|--|--|
| Tuesday, 27 July 2021 09:15:23                     |                                                        |                                                                                                    |                 |        | You are now in a secured site |      |         |          |  |  |
| Home                                               | Accounts & Banking                                     | Investment                                                                                                    | Loans           | App    | oly Online                    | Bulk | Payment |          |  |  |
| All Accounts<br>All Cards<br>Bill Payment          | Make a one-of<br>Enter your paym                       | ff payment - Step<br>nent details                                                                                                    | o 1 of 3        |        |                               |      |         |          |  |  |
| Transfers<br>Fixed Deposits &<br>Mudarabah IA      | <ul> <li>You may payment</li> <li>Bill Paym</li> </ul> | <ul> <li>You may add your bill as Favourite after you have performed a one-off bill payment via JomPAY.</li> <li>Bill Payment via JomPAY is not eligible for TreatsPoints.</li> </ul> |                 |        |                               |      |         |          |  |  |
| Foreign Currency<br>Account<br>Account Activity Re | eport                                                  | Amount: 12                                                                                                    | 10 5.04         |        |                               |      |         |          |  |  |
|                                                    |                                                        | Biller Code: 112                                                                                                    | 23              | •      | _                             | ]    |         |          |  |  |
|                                                    |                                                        | Ref-1: 123                                                                                                    | 30              |        |                               |      |         |          |  |  |
|                                                    |                                                        | Ref 2:                                                                                                    |                 |        |                               | ן    |         |          |  |  |
|                                                    | 🗹 I hereby a                                           | agree to the Terms                                                                                                    | and Conditions. |        |                               | -    |         |          |  |  |
|                                                    |                                                        |                                                                                                    |                 |        |                               |      |         | Continue |  |  |

Enter the required details, check the Terms and Conditions box, and click on 'Continue'

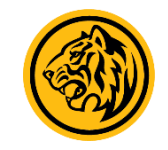

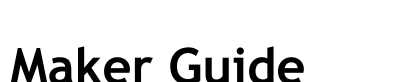

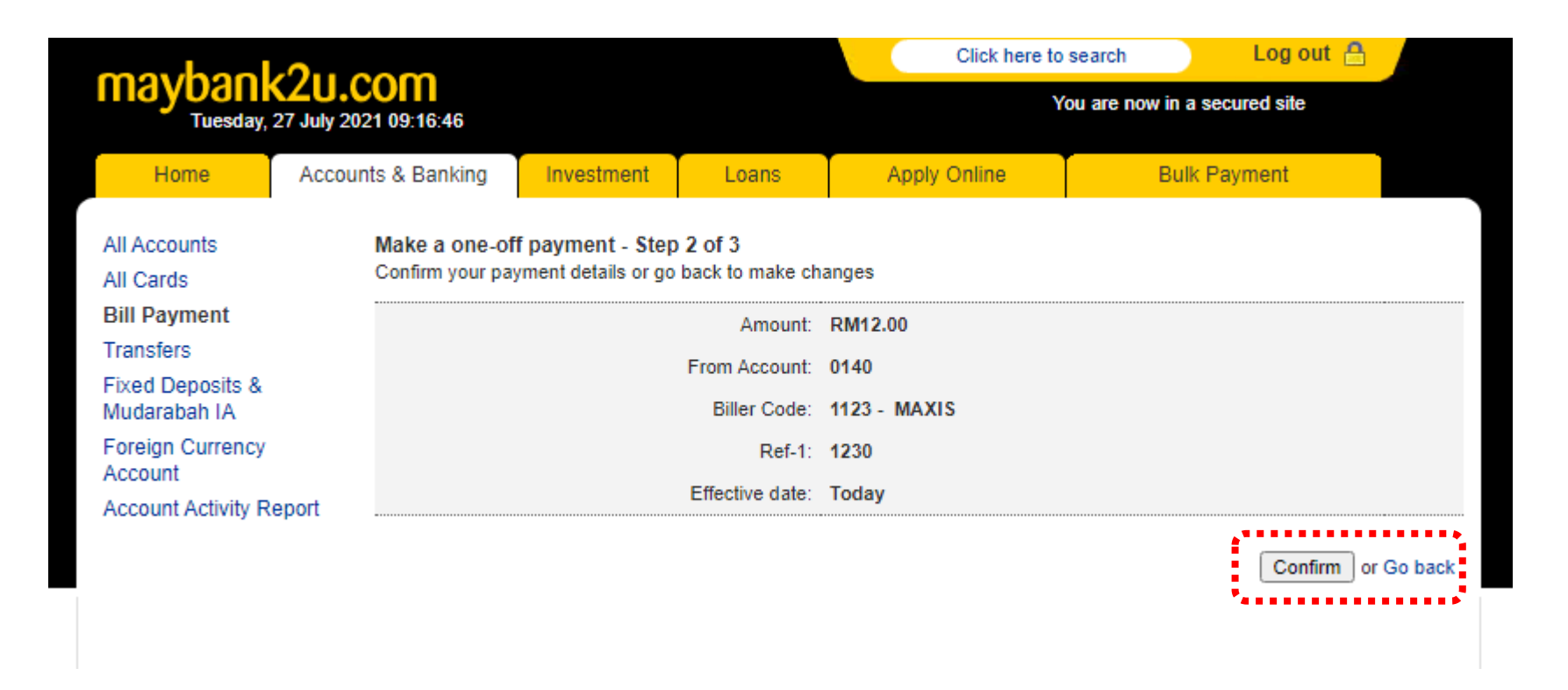

5 Confirm your payment details, and click on 'Confirm' to proceed with transaction; else you can click on 'Go back' to edit the payment details

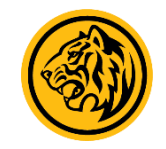

#### Maker Guide

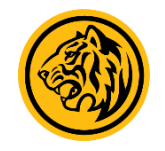

| maybank2u.com<br>Tuesday, 27 July 2021 09:17:06 |              |                                                             |                   |       |              | Click here to search                                          |              | Log out 🔠           |         |  |  |
|-------------------------------------------------|--------------|-------------------------------------------------------------|-------------------|-------|--------------|---------------------------------------------------------------|--------------|---------------------|---------|--|--|
|                                                 |              |                                                             |                   |       |              | You are now in a secured site                                 |              |                     |         |  |  |
| Home                                            | Account      | ts & Banking                                                | Investment        | Loans | Apply Online |                                                               | Bulk Payment |                     |         |  |  |
| All Accounts<br>All Cards                       |              | Make a one-off payment - Step 3 of 3<br>Confirmation status |                   |       |              |                                                               |              |                     |         |  |  |
| Bill Payment                                    | Bill Payment |                                                             | Amount: RM12.00   |       |              | Status: Pending                                               |              |                     |         |  |  |
| Transfers                                       |              | From A                                                      | Account: 01401    | 01401 |              | Reference number: 1113038687<br>Transaction date: 27 Jul 2021 |              |                     |         |  |  |
| Fixed Deposits &<br>Mudarabah IA                |              | Bille                                                       | er Code: 1123 - N | MAXIS |              | Transaction time:                                             |              |                     |         |  |  |
| Foreign Currency<br>Account                     |              |                                                             | Ref-1: 1230       |       |              |                                                               |              |                     |         |  |  |
| Account Activity R                              | eport        |                                                             |                   |       |              |                                                               |              |                     |         |  |  |
|                                                 |              |                                                             |                   |       |              |                                                               | Print rece   | ipt or Make another | payment |  |  |

Transaction is now sent to Checker for approval

#### **Checker Guide**

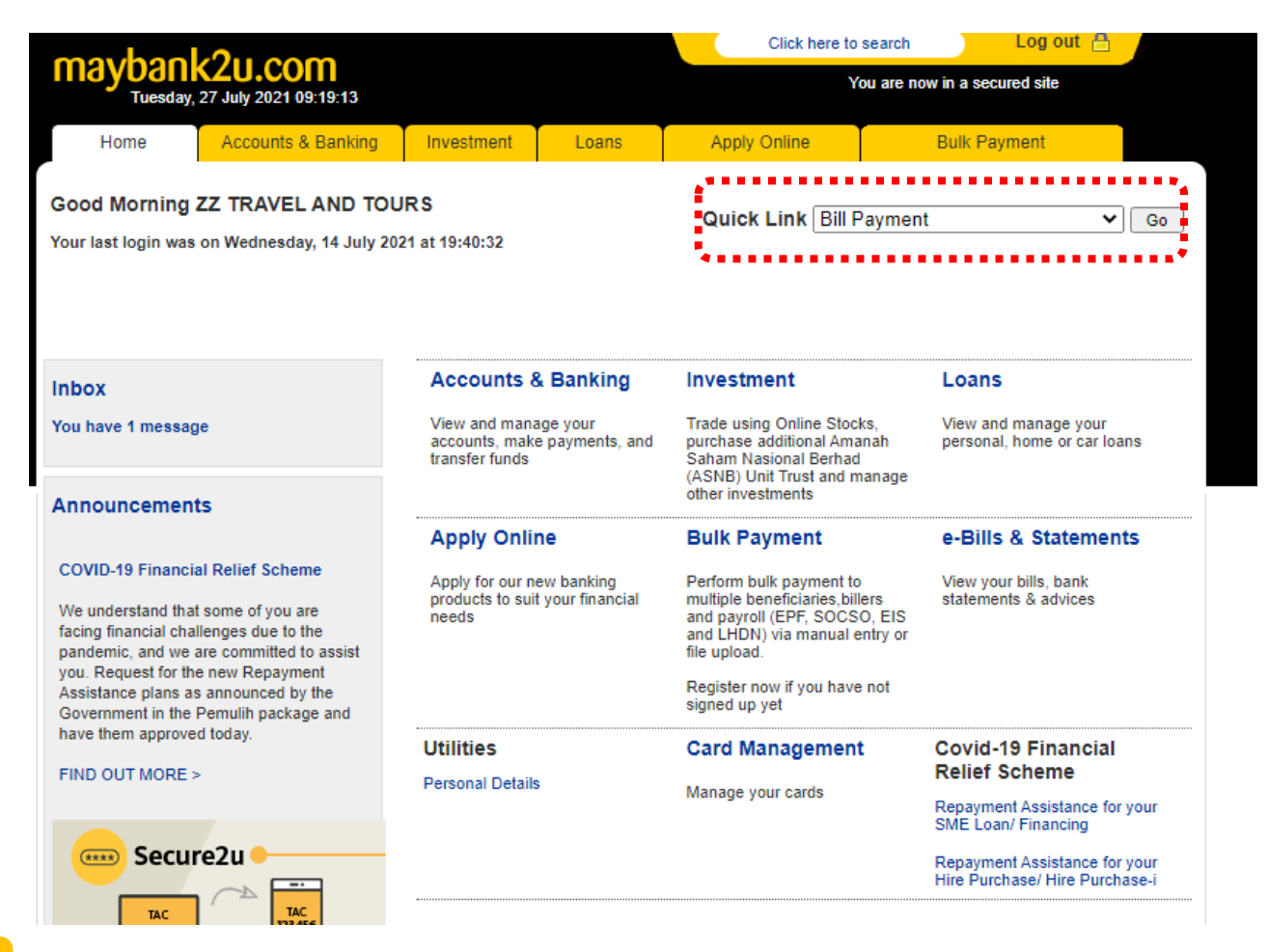

Log in to M2U Biz, and select Bill Payment from the Quick Link located at top-right, then click on 'Go'

#### **Checker Guide**

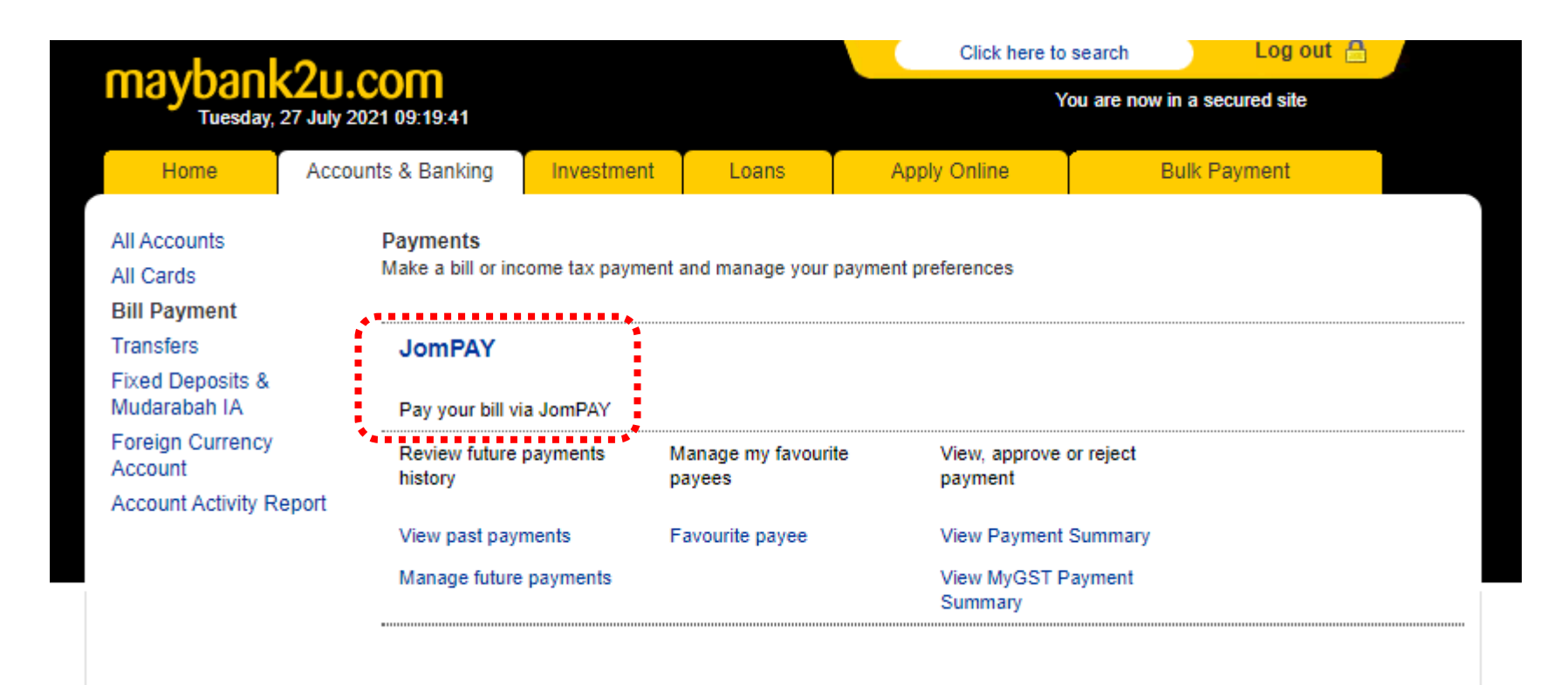

Click on JomPAY

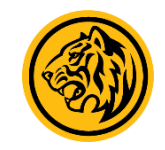

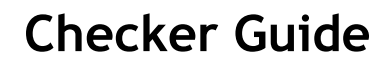

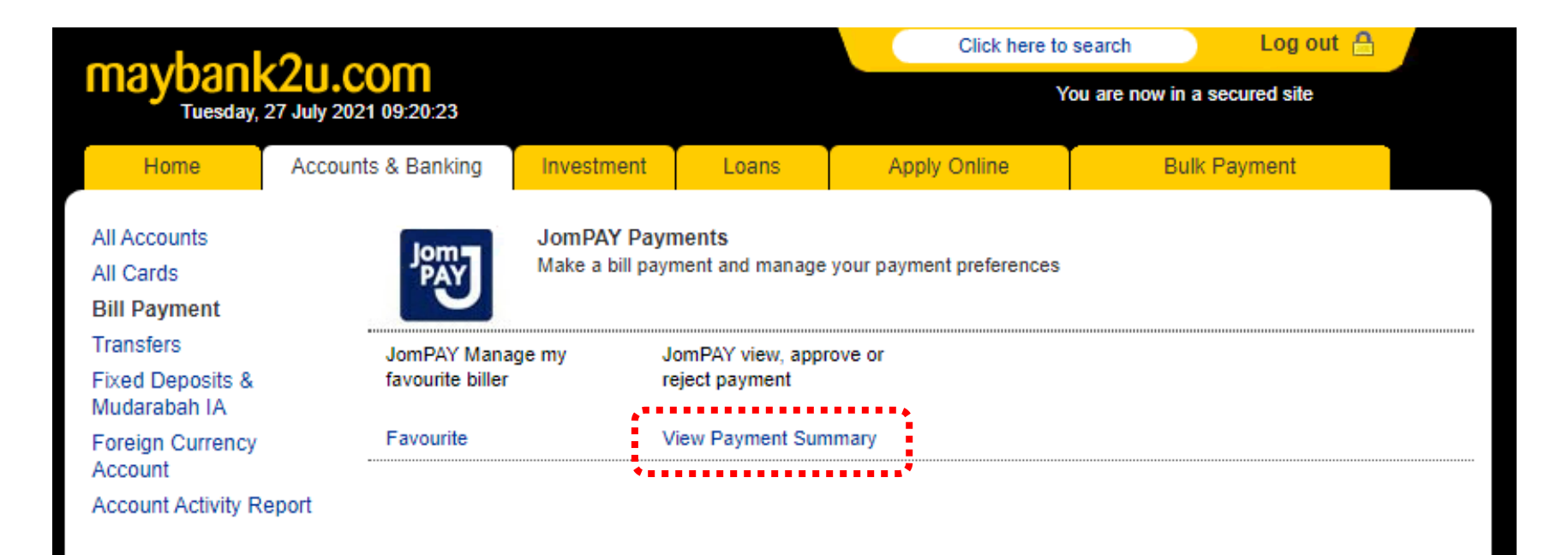

Click on 'View Payment Summary'

#### **Checker Guide**

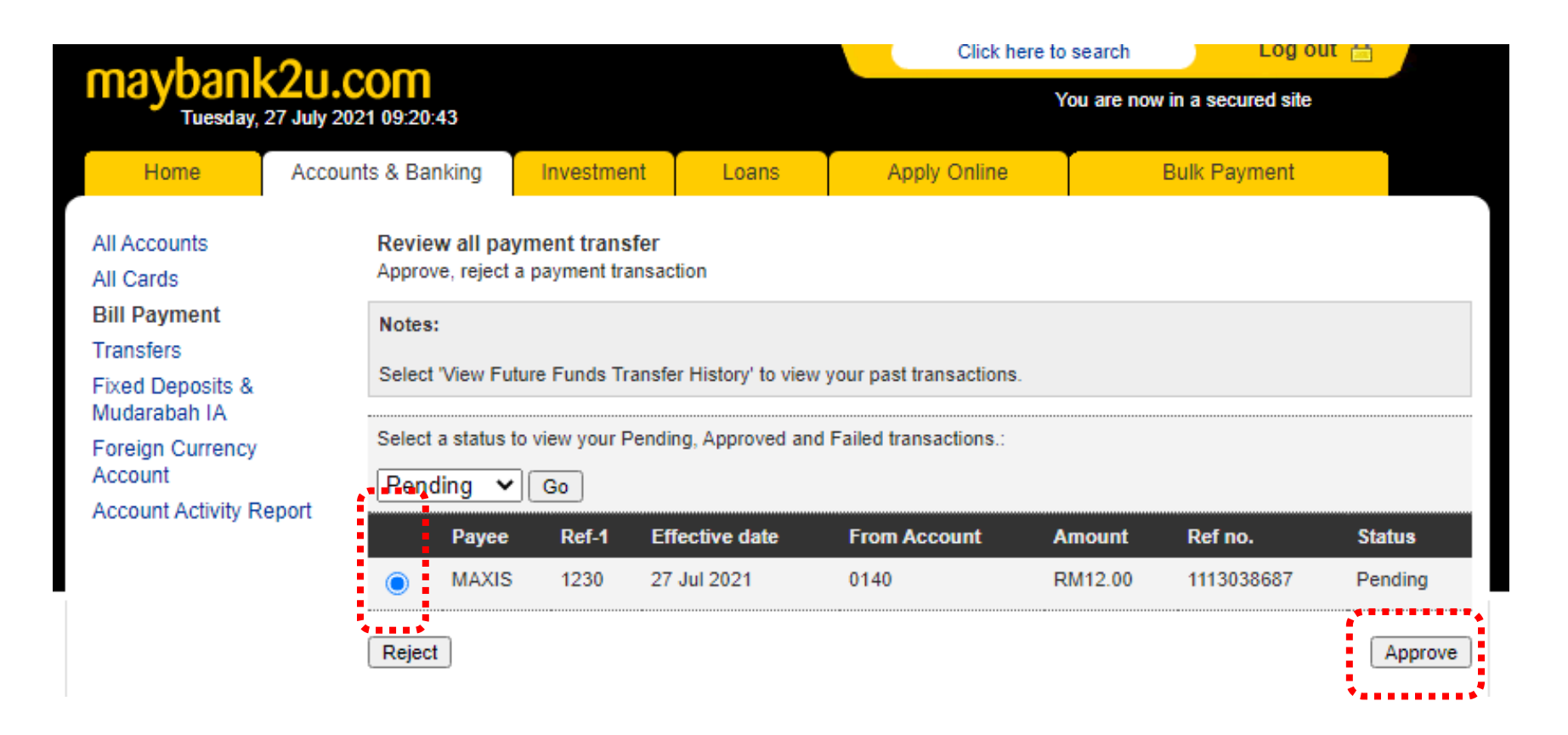

Select the JomPAY transaction, then click on 'Approve'. If the details are incorrect, you can click on 'Reject'

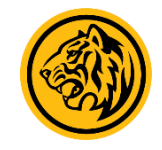

#### **Checker Guide**

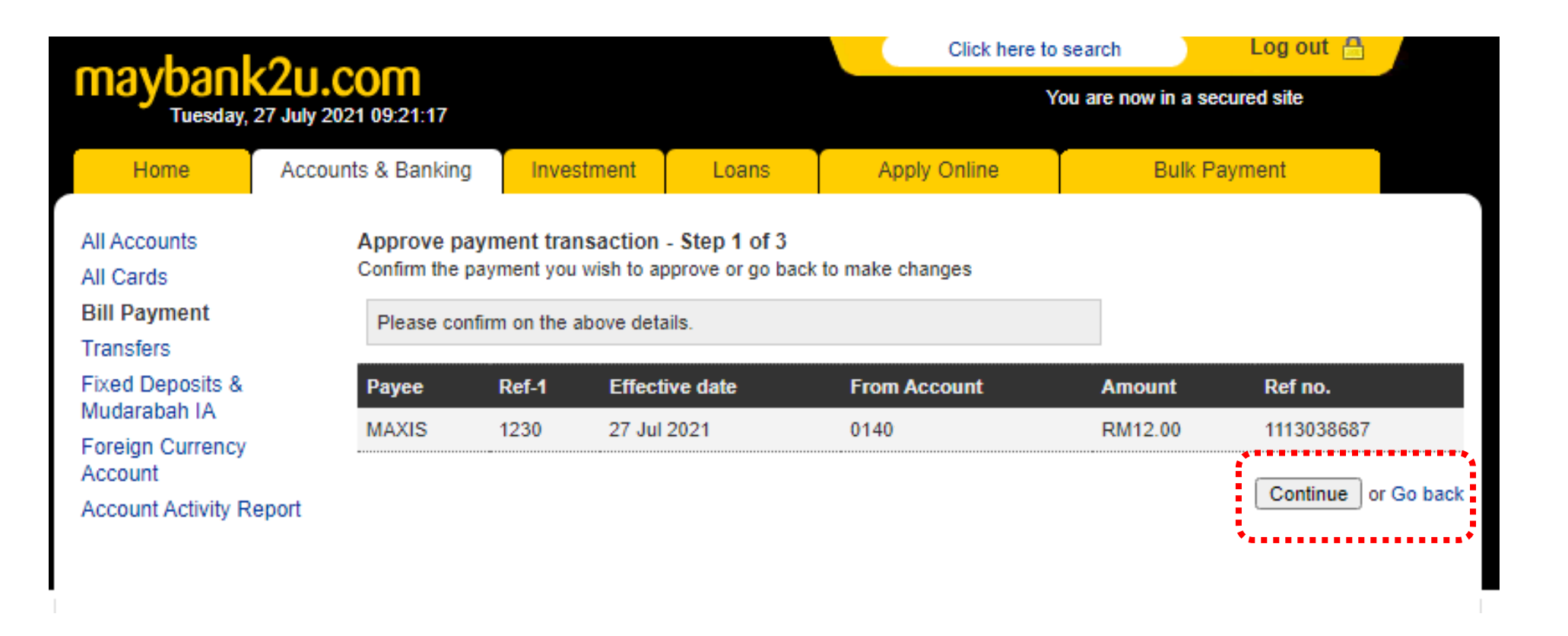

Confirm your payment details, and click on 'Continue' to proceed with transaction

\*Creative Proposal

5

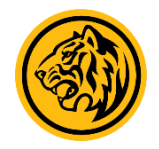

#### **Checker Guide**

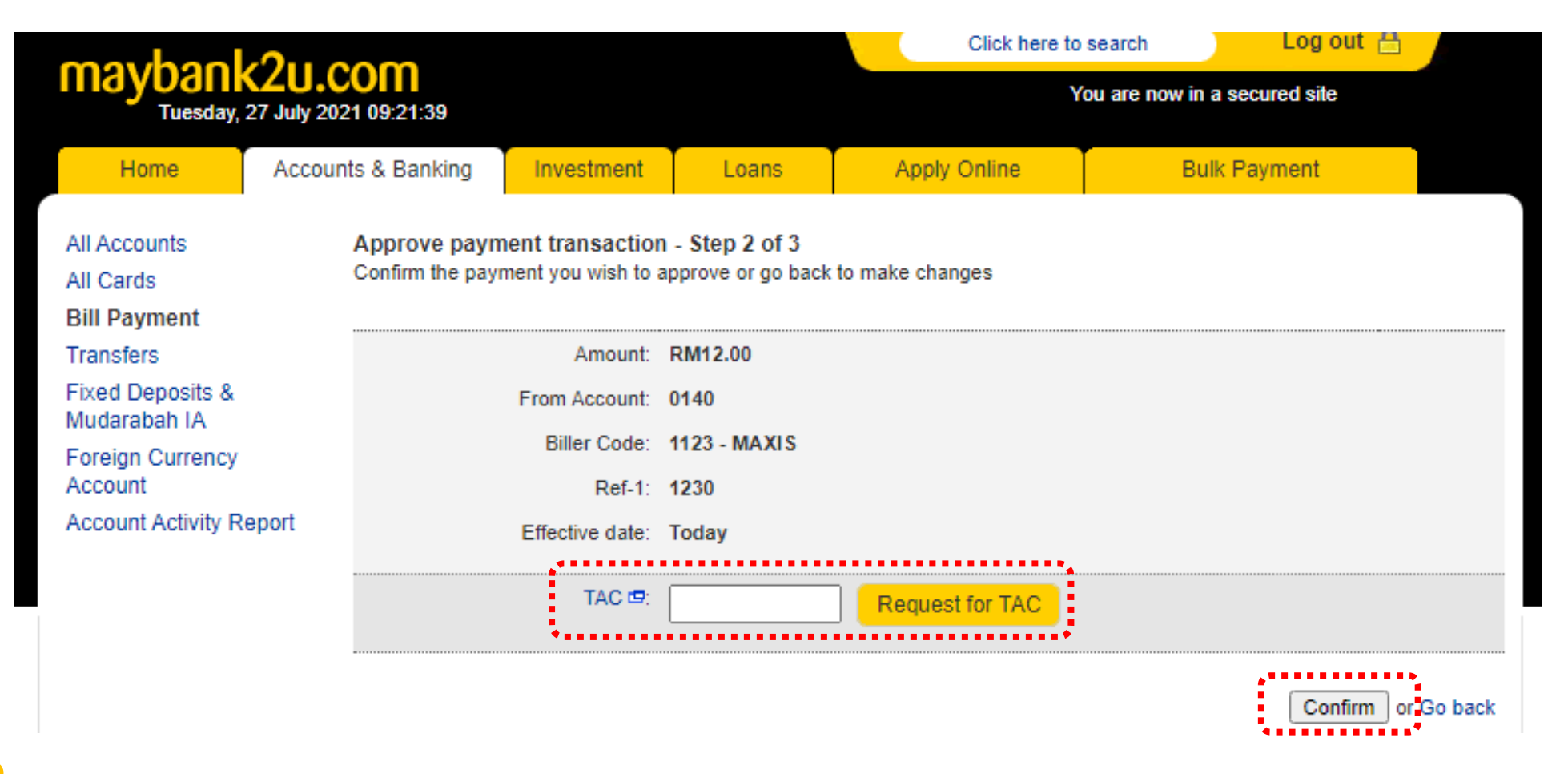

Click on 'Request for TAC', and enter the 6-digit TAC sent to your mobile device. Click 'Confirm' afterwards

#### **Checker Guide**

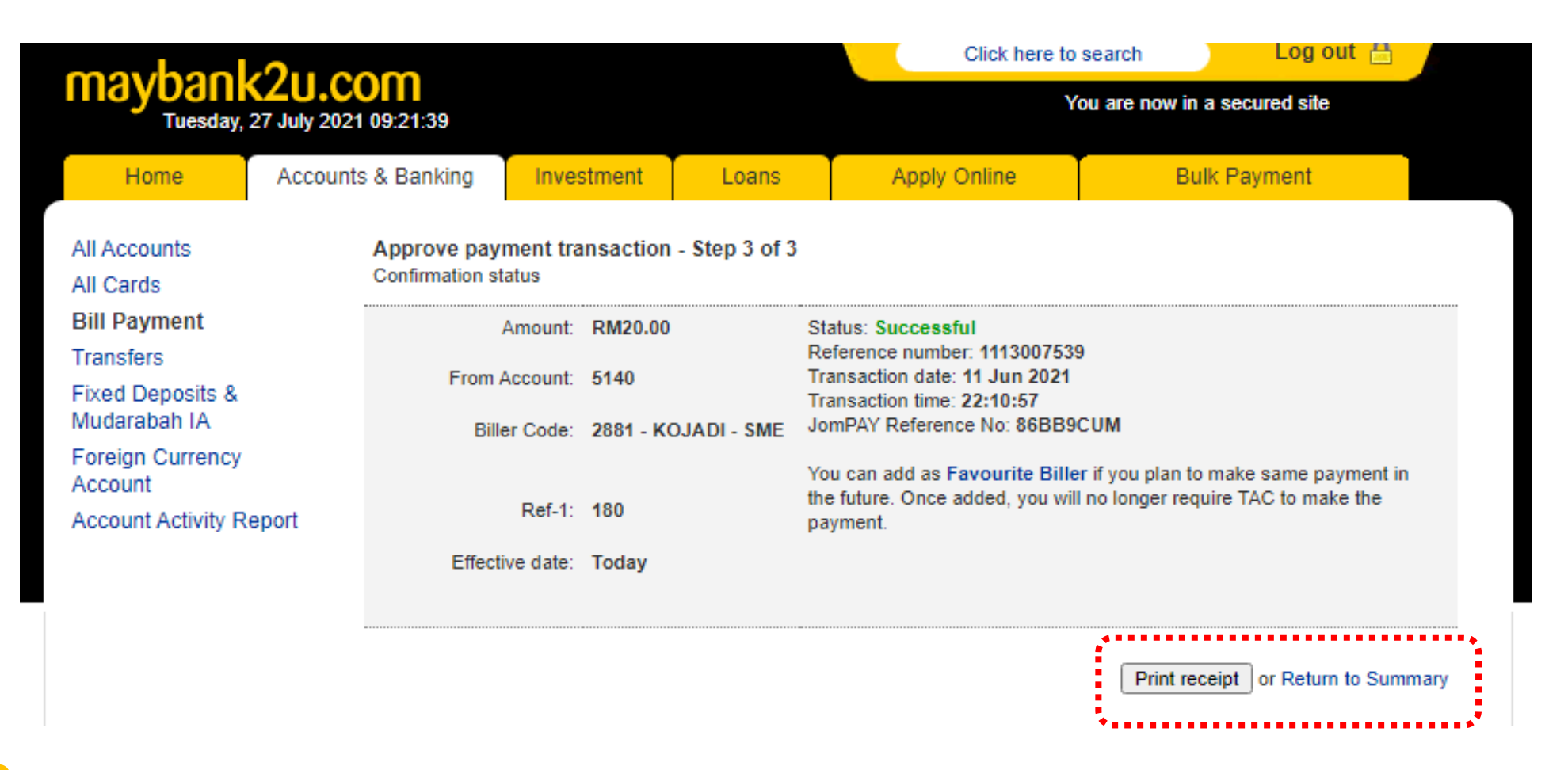

Your JomPAY transaction is successful. You can generate your transaction receipt by clicking on 'Print Receipt'

#### **Highly Confidential**

Disclaimer: The contents of this document/information remain the intellectual property of Maybank and no part of this is to be reproduced or transmitted in any form or by any means, including electronically, photocopying, recording or in any information storage and retrieval system without the permission in writing from Maybank. The contents of this document/information are confidential and its circulation and use are restricted.

# Thank You

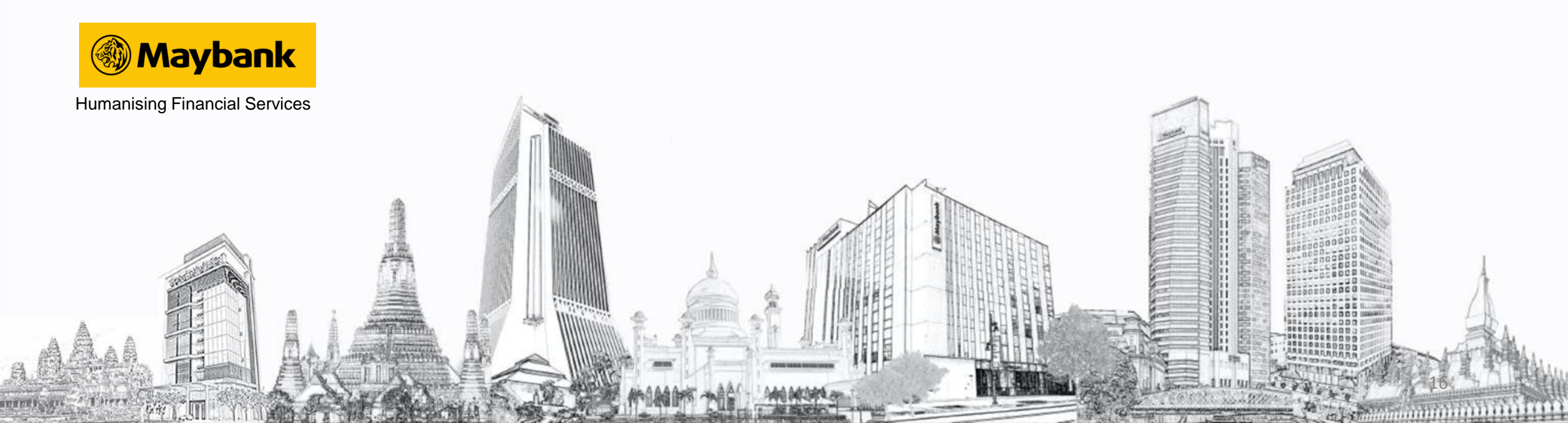